お使いのパソコンでメールソフトが起動しない場合

(静岡県中小企業団体中央会)

(Windows10 の場合)

- 画面左下、
  スタート のアイコンをクリック
  設定 をクリック
- ③ Windows の設定 から アプリ をクリック

| Windows の設定 |                                                  |   |                                         |   |                                            |         |                                           |
|-------------|--------------------------------------------------|---|-----------------------------------------|---|--------------------------------------------|---------|-------------------------------------------|
|             |                                                  |   | 設定の検索                                   |   | P                                          |         |                                           |
| 므           | <b>システム</b><br>ディスプレイ、サウンド、通知、電源                 |   | <b>デバイス</b><br>Bluetooth、プリンター、マウス      |   | 電話<br>Android, iPhone のリンク                 |         | <b>ネットワークとインターネット</b><br>Wi-Fi、 融内モード、VPN |
| ¢           | 個人用設定<br>背景、ロック画画、色                              | E | <b>アブリ</b><br>アンインストール、現定値、オブション<br>の機能 | R | <b>アカウント</b><br>アカウント、メール、同期、職場、他<br>のユーザー | @<br>A₹ | 時刻と言語<br>音声認識、地域、日付                       |
| ⊘           | <b>ゲーム</b><br>Xbox Game Bar、キャプチャ、配<br>信、ゲーム モード | Ģ | <b>簡単操作</b><br>ナレーター、拡大鏡、ハイコントラスト       | Q | <b>検索</b><br>マイファイル、アクセス許可の検索              | ß       | <b>ブライバシー</b><br>場所、カメラ、マイク               |
| C           | 更新とセキュリティ<br>Windows Update、回復、パック<br>アップ        |   |                                         |   |                                            |         |                                           |

 ④ 左側のメニューから 既定のアプリ → メール の順で使用するメールソフトを アプリを選ぶ の一覧から選択

| ⋒ ホーム          | 既定のアプリ                      |
|----------------|-----------------------------|
| 設定の検索          |                             |
| アプリ            | メール                         |
| ■ アプリと機能       | Outlook                     |
| □□ 既定のアプリ      | マップ アプリを選ぶ                  |
| ロュ オフライン マップ   | • x-1/                      |
| 回 Web サイト用のアプリ | Windows 10 で推送              |
| ロ ビデオの再生       | 音楽: Firefox                 |
| 〒 スタートアップ      | Google Chrome               |
|                | 771 Microsoft Edge          |
|                | Outlook                     |
|                | ビデオ Microsoft Store でアプリを探す |
|                |                             |